Machine Translated by Google

Fingerprint Device Hardware Manual

Kılavuz-S360-ENG

Şirketimizin ürünlerini kullandığınız için teşekkür ederiz. Bu ürün en son biyometrik çözümü, yüksek hızlı ve kararlı ARM'yi kullanır işlemci. Ürünün tanınırlığı, hızı ve diğer performans göstergeleri sektörde lider seviyededir. Güvenli ve verimli çalışma gereksinimlerinizi tam olarak karsılar.

- Ürünlerin sürekli güncellenmesi nedeniyle, tüm performans ve parametreler gerçek ürünlere dayanmaktadır ve herhangi bir değişiklik önceden bildirilmeyecektir. Gerçek ürün bu bilgilerle tutarsız olabilir ve aynı zamanda gerçek teknik parametreler ile bu bilgiler arasındaki tutarsızlıktan hiçbir sorumluluk taşımayacaktır.
- Bu kılavuzda belirtilen işlevler tüm ekipmanlar için standart değildir, lütfen gerçek ürüne bakın.
- Bu dokümandaki resim açıklaması: Ürün yazılımı güncellemesi elinizdeki ürünün resmiyle uyuşmayabileceğinden, lütfen gerçek ürün görüntüsüne bakın.
- 1. Katılım makinelerinin kurulumu

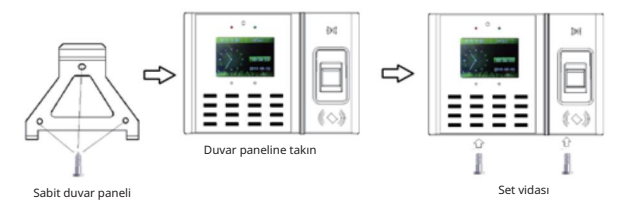

### Kurulum Adımları

- Makinenin bir duvarı 110 MM'dir (makinenin tabanı hangisi ise).
- Pozisyon Delgisi: Yoklama makinesinin alt kısmındaki iki vidayı sökün, yoklama makinesinin arkasındaki duvar panosunu çıkarın, duvar panosunun delik pozisyonuna göre duvara üç delik çizin ve aleti kullanarak doğru yuxarlak delidi açın.
- Sabit duvar paneli: Genişletme vidasını deliğe yerleştirin, duvar panelini uygun bir yere yerleştirin delik alanına yerleştirin ve ardından vidayı genleşme vidasına vidalayın.
- Sabit ekipman: Katılım cihazını duvar panosuna yerleştirin ve katılım cihazının altından söktüğünüz vidayı sıkın.

## Önerilen Kullanım Adımları

- Adım 1: Ekipmanı kutudan çıkarıp kontrol edin ve ekipmanı açın. Herhangi bir anormallik olup olmadığını kontrol edin ve ekipmanı kurun.
- Adım2: Kayıtlı çalışanların katılım bilgileri. Çalışanlar katılımlarını başlatabilir.
- Adım3: Katılım vardiyasını ayarlayın.
- Adım4: Çalışanlar için zaman ve katılım kurallarını ayarlayın ve atayın.
- Adım5: Ay sonunda katılım raporu verilerini indirin.

# Donanım Yazılım Makinesinin Tanımı

| Platform                | Öğe                                         | İşlev                                                                                 |
|-------------------------|---------------------------------------------|---------------------------------------------------------------------------------------|
|                         | İşlemci                                     | 32bit RISC İşlemci                                                                    |
|                         | Parmak izi toplayıcısı                      | Optik Parmak İzi Toplayıcı (CEG931)                                                   |
|                         | Kimlik kartı okuyucu modülü                 | Dahili kimlik modülü (isteğe bağlı IC kart fonksiyonu, Wiegand<br>üzerinden giriş)    |
|                         | LED ışıklar                                 | İki (kırmızı, yeşil)                                                                  |
|                         | Klavye                                      | 16 anahtar                                                                            |
|                         | U diski                                     | Destek                                                                                |
| _                       |                                             | Güç arayüzü                                                                           |
| Donanim                 |                                             | Kapı rölesi çıkışı                                                                    |
| platform                |                                             | Alarm röle çıkışı                                                                     |
|                         | Bağıantı noktası                            | USB iletişim arayüzü                                                                  |
|                         |                                             | U disk arayūzū                                                                        |
|                         |                                             | Ağ (RJ45) iletişim arayüzü                                                            |
|                         | Ek işlevsellik YOK                          |                                                                                       |
|                         | Hizli ton                                   | Ses                                                                                   |
|                         | Toplayıcı dokunmatik algılama<br>fonksiyonu | HAYIR                                                                                 |
|                         | Çalışma Voltajı                             | Doğru Akım 9V                                                                         |
|                         | İşletim sistemi                             | Yazılım Programı                                                                      |
|                         | Kayıtlı kapasite                            | 1000                                                                                  |
| Yazılım<br>fonksiyonlar | Kullanıcı kayıtları/<br>yönetim kayıtları   | 100000/5000                                                                           |
|                         | Dil                                         | İngilizce, Çince (Basitleştirilmiş, Geleneksel) (donanım<br>yazılımı kararlaştırıldı) |
|                         | Erişim kontrol fonksiyonu Kontrol           | kapısı                                                                                |
|                         | YANLIŞ                                      | 0,00001/0,1(%)                                                                        |
| Parmak izi              | Eşleşen hız                                 | 0,8 saniye (1000 parmak izi kaydedildiğinde)                                          |
| algoritma               | Kontrast açısı                              | 360 derece serbest dönüş                                                              |
|                         | Akıllı güncelleme fonksiyonu                | Evet                                                                                  |

### Makinenin alt kısmındaki arayüzün şematik diyagramı

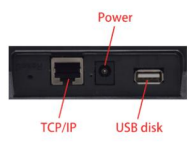

# 1.Makine menüsü açıklaması

|           | Kayıtlı kullanıcılar (iş<br>kimliği, departman, yetki) | Parmak izi                    |  |
|-----------|--------------------------------------------------------|-------------------------------|--|
| Kullanıcı |                                                        | kimlik kartı                  |  |
| Yönetmek  |                                                        | Şifre                         |  |
|           | Kullanıcıları sil                                      |                               |  |
|           | Genel ayarlar                                          | Zaman ayarı                   |  |
|           |                                                        | Dil ayarları                  |  |
|           |                                                        | Sesli komutlar                |  |
|           |                                                        | Ses ayarı                     |  |
|           |                                                        | Dokunmatik ton                |  |
|           |                                                        | Tanımlama yolları             |  |
|           |                                                        | Zaman Katilimini Kullanin     |  |
|           |                                                        | Zaman katılım zaman           |  |
|           |                                                        | ayarı                         |  |
|           | Gelişmiş ayarlar                                       | Toplam yönetici sayısı        |  |
|           |                                                        | Parmak izi kalibrasyonu       |  |
|           |                                                        | Yazılım yükseltmesi           |  |
| Ayarlar   |                                                        | Fabrikayı geri yükle<br>durum |  |
|           |                                                        | Tüm doğrulama kayıtlarını sil |  |
|           |                                                        | Tüm yönetim kayıtlarını sil   |  |
|           |                                                        | Tüm kayıt kayıtlarını sil     |  |
|           | Güç yönetimi                                           | Zil ayarları                  |  |
|           |                                                        | Halka sayısı                  |  |
|           |                                                        | Aynı anda çan                 |  |
|           |                                                        | Zil yöntemi                   |  |
|           |                                                        | Boşta ayar                    |  |
|           |                                                        | Zamanlanmış kapatma           |  |
|           |                                                        | Kilitli anabtar               |  |

|                       |                                 | Transfer oranı                      |                             |
|-----------------------|---------------------------------|-------------------------------------|-----------------------------|
|                       |                                 | Makine numarası                     |                             |
|                       |                                 |                                     | Dinamik IP tahsisi          |
|                       |                                 |                                     | IP adresi                   |
|                       |                                 |                                     | Alt ağ maskesi              |
|                       |                                 |                                     | Varsayılan ağ geçidi        |
|                       |                                 | TCP / IP<br>(isteğe bağlı)          | Liman numarası              |
|                       | İletişim ayarları               |                                     | MAC adresi                  |
|                       |                                 |                                     | Arkaplan IP adresi          |
|                       |                                 |                                     | Arkaplan port numarası      |
|                       |                                 |                                     | P2P arka plan IP adresi     |
|                       |                                 |                                     | P2P arka plan port numarası |
|                       |                                 |                                     | Sunucu bağlantı durumu      |
|                       |                                 |                                     | Benzersiz cihaz kimliği     |
|                       |                                 | RS485 kullanın                      |                             |
|                       |                                 | Kayıt transferi                     |                             |
|                       |                                 | yöntem                              |                             |
|                       | Rekor kırma                     | Yönetim kaydı uyarısı               |                             |
|                       |                                 | Doğrulama kaydı                     |                             |
|                       |                                 | uyarı                               |                             |
|                       |                                 | Onay süresini tekrarlayın           |                             |
|                       | Erişim kontrolü<br>ayarlar      | Zaman dilimi ayarı                  |                             |
|                       |                                 | Kullanıcı erişim kontrol            |                             |
|                       |                                 | ayarları                            |                             |
|                       |                                 | Kilit sürüş süresi                  |                             |
|                       |                                 | Denizaltı karşıtı kullanın<br>işlev |                             |
|                       |                                 | Wiegand formati                     |                             |
|                       | Kendini kontrol etme fonksiyonu |                                     |                             |
|                       | Doğrulama kaydını indir         |                                     |                             |
|                       |                                 |                                     |                             |
|                       | Tüm doğrulama                   |                                     |                             |
|                       | kayıtlarını indirin             |                                     |                             |
| U diski<br>indirmek / | Yönetim kayıtlarını indir       |                                     |                             |
| yüklemek              | Tüm yönetim                     |                                     |                             |
| ,                     | kayıtlarını indirin             |                                     |                             |
|                       | Kullanıcıyı indir<br>bilgi      |                                     |                             |
|                       | Kullanıcı<br>bilgilerini yükle  |                                     |                             |

| Veri sorgusu Yere | Kullanıcı kaydı |  |
|-------------------|-----------------|--|
|                   | bilgi           |  |
|                   | Gelişmiş sorgu  |  |

## 2.İşlem adımları

.Ekipman saatinin değiştirilmesi: Cihazın saati gerçek saatle uyumlu ise, saati değiştirmeye gerek yoktur.

Doğru saati girmek için MENU" 2 tuşuna basın zaman ayarlarını yapın

. Kayıtlı kullanıcılar: "MENU" 1 kullanıcı yönetimi kayıtlı kullanıcı numarasına basın departman onaylama yetkisi giriş doğrulama (parmak izi, şifre, kredi kartı 3 doğrulama yöntemi secilebilir). İsteme göre kullanıcıyı kaydedin.

Parmak izi girişi: Girişi onaylamak için aynı parmak izine 3 kez basılması gerekir, hatalar varsa uyarı verilir. Bir kişi en fazla üç parmak izi girebilir.

Kart girişi: Kartınızı fırçalamanız yeterlidir, bir hata varsa uyarı alırsınız Şifre girişi :6 bit şifre girişi, 2 defa üst üste.

Personel bilgilerinde değişiklik:

Yazılımı bilgisayarınıza yükleyin, yazılım aracılığıyla kayıtlı personel bilgilerinizi yazılıma kaydedin, adını değiştirin ve cihaza geri dönün.

### 3.İletişim ayarları

#### Ekipman iletişim modu

.Çevrimdışı: Makinenin sadece çalışma gücüne bağlanması gerekir, U diski üzerinden veri alışverişi yapılır, kullanmak için bağlanmaya gerek yoktur.

.USB modu: Bilgisayarı USB kablosuyla bağlayın

Makine numarası ayarı: Makine fabrikadan varsayılan olarak "1" olarak çıkar, eğer birden fazla makine varsa ve tek bilgisayar işlemi varsa makine numarasını değiştirmemiz gerekir.

MENÜ" 2 set 4 iletişim seti makine numarası

.Ethernet modu: Bir ağ kablosu aracılığıyla bir hub (anahtar, yönlendirici) aracılığıyla cihaza LAN'a erişin. (isteğe bağlı)

"MENÜ" 2 kurulum 4 iletişim kurulumu TCP/IP

| Setting]               |    | E [TCP/IP Settings] |                |  |
|------------------------|----|---------------------|----------------|--|
| DeviceID               | 1  | X Use DHCP          | YES            |  |
| 🐻 Date & Time          | •  | IP Address          | 169.254.147.24 |  |
| TCP/IP Settings        |    | 5 Subnet mask       | 255 255 0.0    |  |
| Communication Password | NO | Default Gateway     | 0.0.0.0        |  |
| Lock Setting           | •  | Primary DNS Server  | 0.0.0.0        |  |
| OK:Select, ESC:Back    |    | OK:Select, ESC:Back |                |  |

### Machine Translated by Google

Yöntem 1: Otomatik IP atama Dinamik IP

tahsis seçeneği durumunu "Evet" olarak değiştirin, çıkmak için geri düğmesine basın, sadece İnternet kablosunu takın.

Daha sonra TCP/IP'deki IP adresi sütununu kontrol edin, IP adresinin 192.168.XXXXXXX alarak görüntülenip görüntülenmediğini kontrol edin, eğer görüntülenmiyorsa, makine IP adresini almamıştır. IP adresini alamıyorsanız, lütfen makineyi yeniden başlatın veya yönlendiriciyi yeniden başlatın.

Yöntem 2: IP'yi manuel olarak atayın

Dinamik IP tahsisini "Hayır" olarak ayarlayın

Makinenin varsayılan IP adresi 192.168.1.224'tür, ihtiyacınıza göre değiştirebilirsiniz. Varsayılan alt ağ maskesi 255.255.250.0'dır, ihtiyacınıza göre değiştirebilirsiniz. Varsayılan ağ geçidi adresi 192.168.1.0'dır, ihtiyacınıza göre değiştirebilirsiniz. Portun varsayılan değeri 5005'tir ve kullanıcı bunu değiştiremez. MAC adresi: Her makine farklıdır, değeri benzersizdir, kullanıcı tarafından değiştirilemez.

Tam Netcom yöntemi (isteğe bağlı): Hub (anahtar, yönlendirici) aracılığıyla, ağ kablosunu kullanarak cıhazı World Wide Web'e bağlayabilir, cihazı uzak bir yerde çalıştırabilir, verileri indirebilir ve işleyebilirsiniz.

Makinenin yerel IP ayarı "Ethernet modu" ile aynıdır.

"MENÜ" 2 Ayarlar 4 İletişim Ayarları TCP / IP

#### P2P ayarları

P2P arka plan IP adresi: 183.061.171.024 Bu öğenin varsayılanını değiştirmeyin. P2P arka plan port numarası: 4000 Bu öğenin varsayılanını değiştirmeyin. Aygıt benzersiz kimliği: (16 bit kod) Yazılım bir aygıt eklediğinde bu kodu girin. Ayarlar doğru yapıldığında ve ağ kablosu takıldığında makine ekranında bağlı loqosu gösterilecektir.

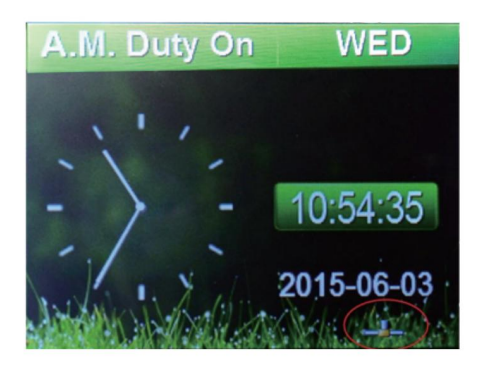

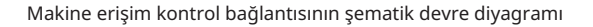

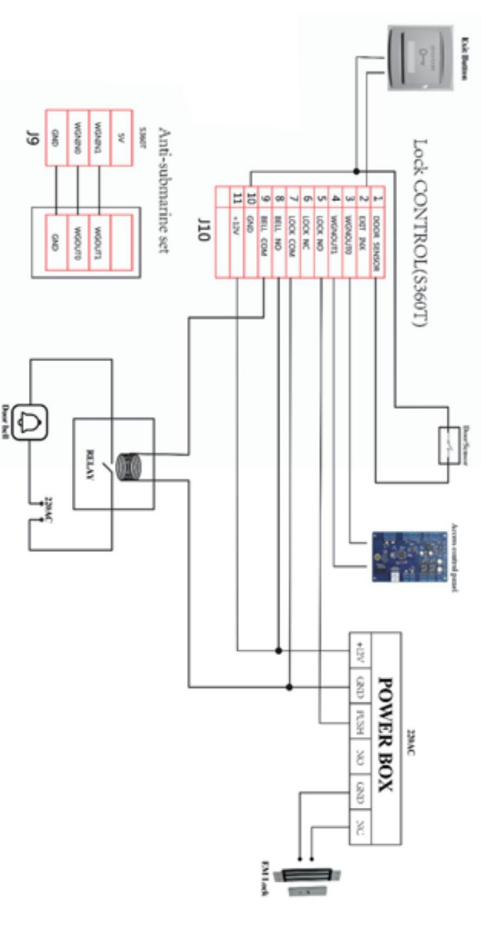

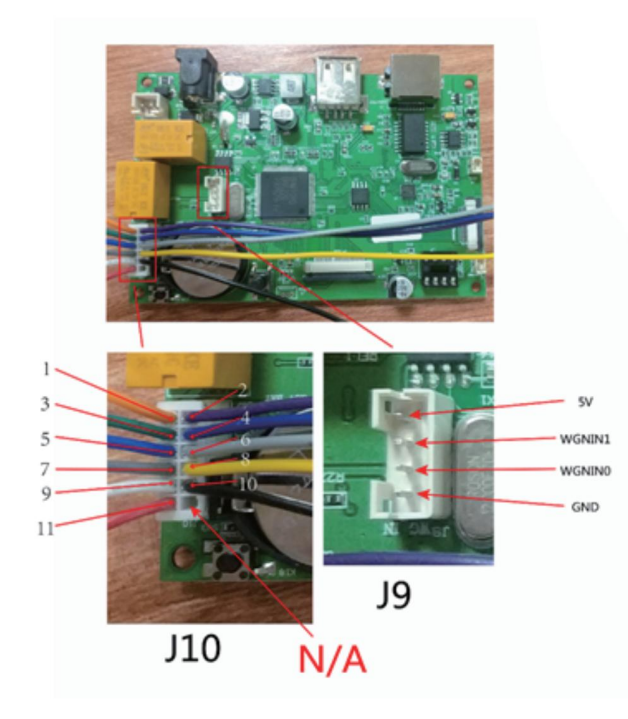